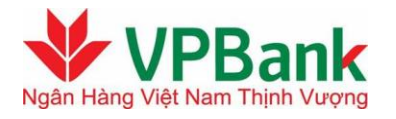

Chiều đi

슮

iii i

•

## HƯỚNG DẪN SỬ DUNG VPBANK ONLINE

## Thanh toán vé tàu hỏa

Chức năng này cho phép Quý khách có thể thanh toán vé tàu hỏa trực tuyến trên website của www.dsvn.vn cũng như trên trang internet banking của VPBank.

Để thực hiện chức năng này Quý khách thực hiện các bước sau:

## A. Để thực hiện thanh toán trực tuyến trên website Đường sắt Việt Nam:

Bước 1: Quý khách truy cập website www.dsvn.vn; chon thông tin hành trình theo hướng dẫn:

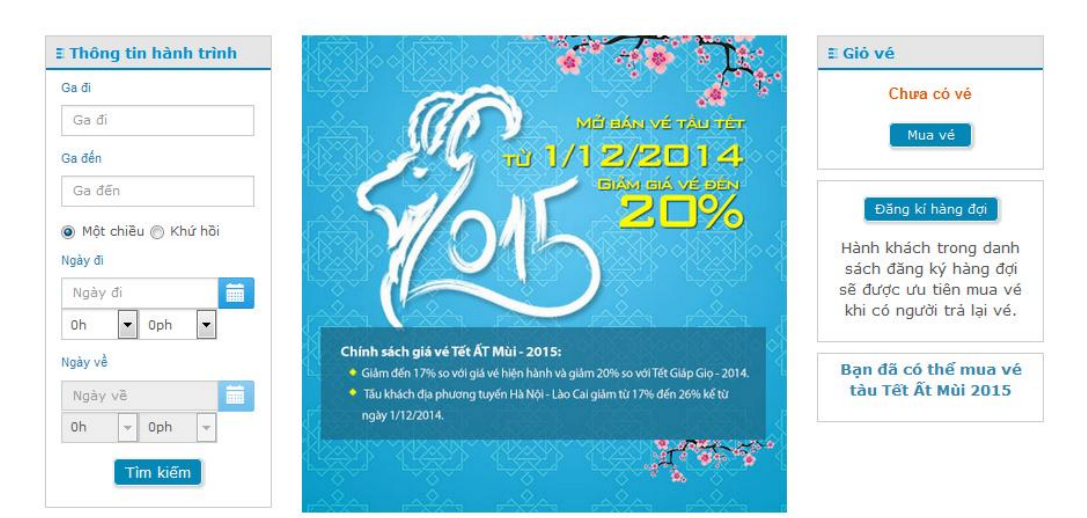

Bước 2: Chọn loại ghế; vị trí ghế ngồi và thực hiện mua vé:

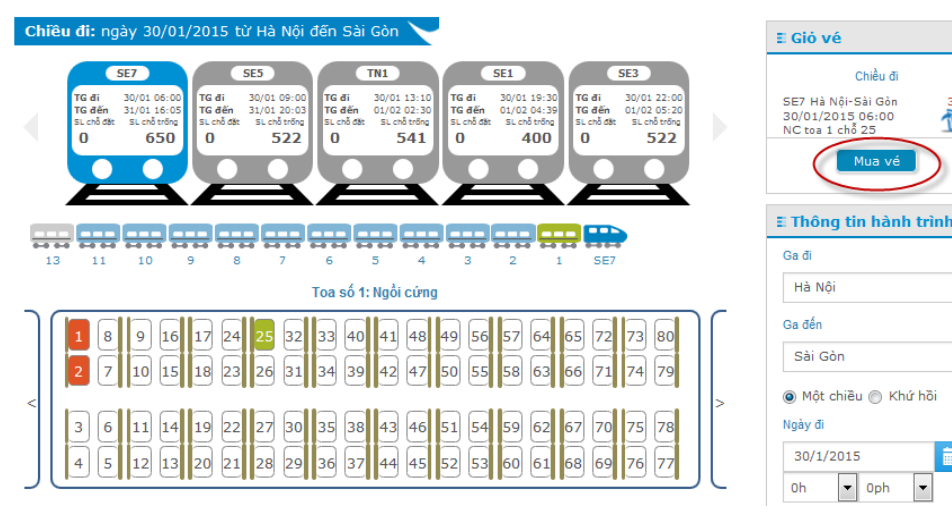

**Bước 3**: Nhập thông tin hành khách đầy đủ theo hướng dẫn và chọn phương thức **Thanh toán trực tuyến:** 

| Họ tên                                                                                     | Số CMND/ Hộ chiếu/<br>Ngày tháng năm sinh<br>trẻ em                           | Đối tượng                                | Thông tin chỗ                                                                                      | Giá vé                                                | Giảm<br>giá                        | Bảo<br>hiếm                     | Thành tiền<br>(VNĐ)                |     |
|--------------------------------------------------------------------------------------------|-------------------------------------------------------------------------------|------------------------------------------|----------------------------------------------------------------------------------------------------|-------------------------------------------------------|------------------------------------|---------------------------------|------------------------------------|-----|
| Nguyen Van A                                                                               | 0123456789                                                                    | Người lớn 🔻                              | Giữ trong 205<br>giây<br>SE7 Hà Nội-Sài<br>Gòn<br>30/01/2015<br>06:00<br>Toa 1 chỗ 25<br>Ngồi cứng | 710,000                                               | 0                                  | 1,000                           | 711,000                            | 1   |
|                                                                                            |                                                                               |                                          |                                                                                                    |                                                       | т                                  | ống tiên                        | 711,000                            |     |
| Thông tin người đ<br>Quý khách vui lòr<br>đế xác minh ngườ<br>Nam.<br>Họ và tên*<br>Email* | ặt vé<br>ng điền đấy đủ và chính<br>ời mua vé và lấy vé tại g<br>Nguyen Van A | xác các thông t<br>a trước khi lên t     | tin về người mua<br>tàu theo đúng c<br>Số CMND/<br>Xác nh                                          | a vé dưới đ<br>ác quy địn<br>/Hộ chiếu*<br>nân email* | ây. Các tl<br>h của Tốn<br>0123456 | nông tin ná<br>g công ty<br>789 | ày sẽ được sử dụ<br>Đường sắt Việt | ung |
| Số di đôna*                                                                                | 0912345678                                                                    |                                          |                                                                                                    |                                                       |                                    |                                 |                                    |     |
| Phương thức than<br>Thanh toá<br>tuyến<br>Tôi đã đọc k<br>và chịu trách n<br><< Quay lại   | n trực<br>n trực Trả s<br>ỹ và đồng ý tuân thủ tấ<br>hiệm về tính xác thực ci | au<br>t cả các quy đị<br>ủa các thông ti | nh mua vé trực<br>n trên.                                                                          | tuyến của                                             | Tống côn                           | g ty đường                      | y sắt Việt Nam<br>Tiến theo        | >>  |

Bước 4: Chọn thẻ thanh toán nội địa của VPBank

| Ibông tin dón hàng   Image: SMARTLINK CARD., JSC     Ibông tin dón hàng: QX9L3Z   Giá trị thanh toán: 711,000.00 VND   Nhà cung cấp dịch vụ: TONG CONG TY DUONG SA     Ibông phương thức thanh toán   Ibông tin chú thanh   Ibông tin chú thanh   Ibông thức thanh toán   Ibông tin chú thanh   Ibông tin chú thánh   Ibông tin chú thánh |       | ĐƯỜNG S                                  |                                                                     |                                                           |                                                                                                    |                                                                                       |                                                       |                             |                                           |                                                                                             |                                   |                |
|----------------------------------------------------------------------------------------------------|-------|------------------------------------------|---------------------------------------------------------------------|-----------------------------------------------------------|----------------------------------------------------------------------------------------------------|---------------------------------------------------------------------------------------|-------------------------------------------------------|-----------------------------|-------------------------------------------|---------------------------------------------------------------------------------------------|-----------------------------------|----------------|
| Chọn phương thức thanh toán <ul> <li></li></ul>                                                                                                    |       | SMARTLIN                                 | artlink-<br>IK CARD., JSC                                           | C Nh                                                      | ng tin đơn hả<br>jữ Đơn<br>Giá trị thanh<br>à cung cấp dịo                                           | ing<br>hàng :: Q<br>toán :: 7<br>ch vụ :: T                                           | X9L3Z<br>11,000.00 VN<br>ONG CONG T                   |                             | G SAT                                     |                                                                                             |                                   |                |
| Hủy Thanh toán<br>Lưu ý: Bạn phải đẳng ký dịch vụ Internet Banking của VPBank để tiếp tục thực hiện giao dịch. Trường hợp chưa đẳng ký, vui lòng liên hệ theo số<br>điện thoại VPB 043.9288880/ 1900545415 hoặc tham khảo Tại đây để biết thêm chi tiết.                                                                                                    |       |                                          |                                                                     | Chọi<br>©<br>ම                                            | n phương thức<br>Thẻ quốc tế<br>Thẻ ATM, tài<br>Chọn ngân<br>Nhập tên chí<br>Nhập sự<br>Nhập hiệu lự | : thanh to<br>:: ]<br>khoán mơ<br>hàng :: [<br>ủ thẻ :: [<br>ố thẻ :: [<br>c thẻ :: [ | án<br>VISA 🐡<br>ý tại Ngân hàr<br>VPBank              | ng Việt N                   | iam                                       | Корона и кака прей<br>Корона и кака прей<br>У VPBank<br>Ч704 3299<br>№ 10/10<br>Тклин титем | AutoLINK<br>2493 3999<br>DIEP CHI |                |
|                                                                                                    | ibank | Lưu ý: Bạr<br>điện thoạiV<br>TECHCOMBANK | n phải đăng k<br>PB 043.9288<br>VIB <sup>Y</sup><br>Ngà Nga Cuốc Tế | ý dịch vụ Internet  <br>8880/ 1900545415  <br>Se EXIMBANK | Banking của VPB:<br>hoặc tham khảo<br><mark>VietinBank</mark> ?                                      | ank để tiếp<br>Tại đây<br>CINA                                                        | Hủy<br>tục thực hiện gi<br>để biết thêm chi<br>HDBank | ao dịch. Tr<br>tiết.<br>ACB | hanh toán<br>rưởng hợp chưa ở<br>METABANK | lăng ký, vui lòng l<br><b>Sacombank</b>                                                     | iên hệ theo số<br>NAVLEANK        | MARITIA<br>BAN |

Bước 5: Nhập thông tin thẻ nội địa thanh toán và Thanh toán giao dịch.

## B. Thanh toán trực tuyến qua VPBank Online

Sau khi chọn hành trình và đặt vé tàu hỏa trên website Đường sắt Việt Nam giống như trên, tại bước 3, khách hàng chọn **Thanh toán trả sau:** 

| Ho tên                                     | Số CMND/ Hộ chiếu/<br>Ngày tháng năm sinh<br>trẻ em | Đối tương                             | Thông tin chỗ                       | Giá vé                     | Giảm<br>giá                | Bảo<br>hiểm              | Thành tiền<br>(VNĐ)               |               |
|--------------------------------------------|-----------------------------------------------------|---------------------------------------|-------------------------------------|----------------------------|----------------------------|--------------------------|-----------------------------------|---------------|
|                                            |                                                     |                                       | Giữ trong 176                       |                            | -                          |                          |                                   |               |
|                                            |                                                     |                                       | giây<br>SE7 Hà Nội-Sài              |                            |                            |                          |                                   |               |
| Nguyen Van A                               | 0123456789                                          | Người lớn 🔻                           | Gòn<br>30/01/2015                   | 710,000                    | 0                          | 1,000                    | 711,000                           | 位             |
|                                            |                                                     |                                       | 06:00<br>Toa 1 chỗ 25               |                            |                            |                          |                                   |               |
|                                            |                                                     |                                       | Ngoi cưng                           |                            | T                          | ống tiên                 | 711.000                           | )             |
|                                            |                                                     |                                       |                                     |                            |                            | -                        | ,                                 |               |
| Thông tin người đ                          | ăt vó                                               |                                       |                                     |                            |                            |                          |                                   |               |
| Quý khách vui lòn<br>để xác minh ngườ      | ng điền đẩy đủ và chính<br>Ý mua vé và lấy vé tại g | xác các thông t<br>ja trước khi lên t | tin về người mua<br>tàu theo đúng c | a vé dưới đ<br>ác quy địni | ây. Các t<br>h của Tốr     | hông tin n<br>1g công ty | ày sẽ được sử c<br>Đường sắt Việt | lụng          |
| Họ và tên*                                 | Nguyen Van A                                        |                                       | Số CMND/                            | /Hộ chiếu <b>*</b>         | 0123456                    | 789                      |                                   | 7             |
| Email*                                     | abcd@gmail.com                                      |                                       | Xác n                               | hận email*                 | abcd@gr                    | nail.com                 |                                   | 1             |
| Số di động*                                | 0912345678                                          |                                       |                                     |                            |                            |                          |                                   |               |
| Dhumana thức than                          | h toán                                              |                                       |                                     |                            |                            |                          |                                   |               |
| <ul> <li>Thanh toár<br/>tuyến</li> </ul>   | n trực 💿 Trả s                                      | sau                                   |                                     |                            |                            |                          |                                   |               |
| Tôi đã đọc ký<br>và chịu trách ni          | ỹ và đồng ý tuân thủ tá<br>hiệm về tính xác thực c  | ắt cả các quy đị<br>của các thông tir | nh mua vé trực<br>n trên.           | tuyến của                  | Tống côn                   | g ty đườn                | g sắt Việt Nam                    |               |
| << Quay lại                                |                                                     |                                       |                                     |                            |                            |                          | Tiếp theo                         | >>            |
| ĐẶT MUA VÉ THÀ                             | NH CÔNG 🗡                                           |                                       |                                     |                            |                            |                          |                                   |               |
| Cám ơn quý khác                            | h đã sử dụng dịch vụ                                | vận chuyển hà                         | nh khách của <sup>-</sup>           | Tống công                  | ty Đườn                    | g sắt Việt               | t Nam. Quý kh                     | ách đâ        |
| hực hiện đặt vé t                          | hành công với thông t<br>*Ouý                       | tin chi tiết như<br>khách vui lòng    | dưới đây:<br>gicung cấp mã          | đăt chỗ cł                 | ho nhân i                  | viên bán                 | vé tai các Ga                     |               |
| Mã đặt chố: 40<br>Mã thanh toár            | BBIMZ cùng<br>n: 22696 Nam                          | với các giấy tờ<br>để nhận được v     | tùy thân theo<br>vé trước khi lêr   | quy định (<br>n tầu,       | của Tống                   | công ty ł                | Đường sắt Việt                    |               |
| Quý khách vui lòn                          | g sử dung mã thanh                                  | toán <b>22696</b> để t                | hực hiện giao                       | dịch thanh                 | ı toán tại                 | Ga hoặc                  | các đại lý thu                    | tiền          |
| iy quyền của Tốn                           | g công ty đường sắt \                               | /iệt Nam bao g                        | öm:                                 |                            |                            |                          |                                   |               |
| Các địa chí thanh t<br>Các địa chí thanh t | toán tại ngân hàng Vì<br>toán tại bưu điện          | (B                                    |                                     |                            |                            |                          |                                   |               |
| hông tin vé                                |                                                     |                                       |                                     |                            |                            |                          |                                   |               |
| Họ tên                                     | Số CMNI<br>chiế                                     | D/Hộ<br>ấu Đốitư                      | ợng Loạich                          | 5 т                        | hông tin v                 | é Tra                    | Thần<br>ạng thái (Vi              | h tiền<br>NĐ) |
| Hà Nội - Sài Gòr                           | n 30/01/2015                                        |                                       |                                     |                            |                            |                          |                                   |               |
|                                            |                                                     | Naười                                 |                                     | SE7                        |                            | Chờ                      | thanh                             |               |
| Nguyen Van A                               | 01234567                                            | /89 lớn                               | Ngồi cứng                           | 30/01<br>Toa:              | l/2015 06:0<br>1 chỗ số: 2 | 0 toán                   | trà sau. 71                       | 1,000         |
|                                            |                                                     |                                       |                                     |                            |                            | Τĉ                       | ống tiền 71                       | 1,000         |
| hông tin người đặt v                       | vé                                                  |                                       |                                     |                            |                            |                          |                                   |               |
| Họ và tên                                  | Nguyen Van A                                        |                                       | Emai                                | l.                         | abcd@                      | gmail.com                |                                   |               |
| Số CMND/Hộ chiếu                           | 0123456789                                          |                                       | Số đị                               | ên thoai                   | 091234                     | 15678                    |                                   |               |
| Dấ van thâng tin                           | shi tiất via vui làng b                             | for the day                           |                                     |                            |                            |                          |                                   |               |
| pë xem thong tin<br>Då nhân được các       | thông tin bướng dẫn                                 | ain vao day.<br>qua tin phảc g        | MS, vin vui là                      | na alli tic                | nhân từ c                  | nő dián H                | nai đăna kử a                     |               |
| đến đầu số 8255                            | với củ pháp: VT XXX                                 | (XX. Trong đó                         | VT là mã kích                       | hoạt dịch                  | vụ, XXXX                   | XX là mã                 | đặt chỗ của qi                    | ua ve<br>Jý   |

khách.

Phí gửi tin nhắn để kích hoạt dịch vụ là 2.000 VNĐ (Hai nghìn đồng)

Quý khách có thể liên hệ với trung tâm hỗ trợ khách hàng 19006469 để được trợ giúp.

Chúng tôi phục vụ quý khách 24 giờ trong ngày và 7 ngày trong tuần.

In Trang chủ

**Bước 4**: Nhập mã thanh toán tại menu **Thanh toán trực tuyến** > **Thanh toán hóa đơn** > **Vé tàu** (*Lưu ý: Mã khách hàng là dãy ký tự gồm 5 chữ số, không bao gồm ký tự chữ cái*)

| Thanh toán hóa đơn                                                      |                                                                                         |                      |
|-------------------------------------------------------------------------|-----------------------------------------------------------------------------------------|----------------------|
| 1 Nhập thông tin giao dịch                                              | 2 Xác nhận thông tin bảo mật                                                            | 3 Kết thúc giao dịch |
| Dịch vụ thanh toán (*)<br>Nhà cung cấp dịch vụ (*)<br>Mã khách hàng (*) | Vé tàu 🔍<br>Vietnam Railway 🗣<br>22696 💿<br>Cập nhật vào thanh toán nhanh 🎯<br>Tìm kiếm |                      |

**Bước 5**: Quý khách ấn **Tìm kiếm** để truy xuất và kiểm tra thông tin Tên khách hàng đặt chỗ, mã đặt chỗ, số điện thoại, địa chỉ email và số tiền nợ cước:

| Dịch vụ th                                                                        | anh toán (*) Vé tàu 👻                                                  |
|-----------------------------------------------------------------------------------|------------------------------------------------------------------------|
| Nhà cung cấp                                                                      | dịch vụ (*) Vietnam Railway 👻                                          |
| Mã khá                                                                            | ch hàng (*) 22696                                                      |
|                                                                                   | 🔲 Cập nhật vào thanh toán nhanh 🥹                                      |
| Họ và tên Khách hàng :<br>Địa chỉ :<br>NAME:<br>BOOKINGCODE:<br>Số tiền nợ cước : | Nguyen Van A-0123456789-0912345678-abcd@gmail.com<br>4BBIMZ<br>711,000 |
| Thông tin tài khoản thanh to                                                      | rán                                                                    |
|                                                                                   | ai khoan : (*) [Chọn trong danh sàch]                                  |
| Nhập mi                                                                           | i xác thực (*)                                                         |
|                                                                                   | Hủy bỏ yêu cầu Tiếp tục >>                                             |

Trân trọng cảm ơn quý khách đã sử dụng dịch vụ của ngân hàng chúng tôi!